## Diákhitel 1 – engedményezés a Neptun-rendszerben

Amennyiben diákhitel 1-gyel kívánja fedezni a tanulmányai során felmerülő költségeket, a kívánt tételeket meg kell adnia a Neptun-rendszerben. Ezt a *Pénzügyek / Befizetés* menüpontban teheti meg:

|       | anulmányi rendszer Neptu                                | m Meet Street                            |                                                                    |                               |
|-------|---------------------------------------------------------|------------------------------------------|--------------------------------------------------------------------|-------------------------------|
| Saját | adatok Tanulmányok<br>ktualitások 😥 🔀                   | Tárgyak Vizsgák<br>(109 ms)<br>Dizenetek | Pénzügyek Információ Ügyi<br>Befizetés<br>Számlák                  | ntézés                        |
| Nep   | otun okostelefonra<br>Dália ki az ingvenes Neptun       |                                          | Iranzakcios lista<br>Ösztöndíjak, kifizetések<br>Beállítások       | Üzenet típusok: Összes üzenet |
|       | vilalkalmazásť Android vagy<br>rendszerű okostelefonon. | Özenet típusok:                          | ⊂Egyedi üzenetek<br>OAutomatikus üze<br>©összes üzenet<br>Listázás | netek                         |

A kívánt tételeket a sor végén lévő jelölőnégyzettel jelölje ki, majd az oldal alján nyomja meg a Diákhitel1 gombot:

| efizetendő kiírt té     | telek[Mind | den félév, Aktív]     |                               |                  |             |             |                            |        |             |                |       | P |
|-------------------------|------------|-----------------------|-------------------------------|------------------|-------------|-------------|----------------------------|--------|-------------|----------------|-------|---|
|                         |            |                       |                               |                  |             | K           | eresés Név                 | • vpos |             |                | Keres |   |
| lűveletek: Befizet      | Törlés     | Diákhitel1            |                               |                  |             |             |                            |        |             |                |       |   |
| Névi▲l                  | Félév      | Típus Tárgykód Összeg | Mobilfizetés<br>engedélyezése | Kīírás<br>dátuma | Szolg.telj. | Határidő    | Státusz Számla<br>sorszáma | DH     | l1<br>itusz | DH2<br>Státusz | [3]   |   |
| Késedelmi díj:<br>VPOS2 | 2012/13/2  | 5 000 HUF             | Nem engedélyezhető            | 2013.06.27.      | 2013.06.27. | 2013.07.02  | . Aktív                    |        |             |                |       | Ð |
| Késedelmi díj:<br>VPOS2 | 2012/13/2  | 5 000 HUF             | Nem engedélyezhető            | 2013.06.27.      | 2013.06.27. | 2013.07.02  | Aktív                      |        |             |                |       | Ð |
| Késedelmi díj:<br>VPOS3 | 2012/13/2  | 5 000 HUF             | Nem engedélyezhető            | 2013.06.27.      | 2013.06.27. | 2013.07.02. | Aktiv                      |        |             |                |       |   |
| Késedelmi díj:          | 2012/13/2  | 5 000 HUF             | Nem engedélyezhető            | 2013.06.27.      | 2013.06.27. | 2013.07.02  | Aktív                      |        |             |                |       |   |
| Késedelmi díj:          | 2012/13/2  | 5 000 HUF             | Nem engedélyezhető            | 2013.06.26.      | 2013.06.26. | 2013.07.01. | Aktív                      |        |             |                |       |   |
| Késedelmi díj:          | 2012/13/2  | 5 000 HUF             | Nem engedélyezhető            | 2013.06.26.      | 2013.06.26. | 2013.07.01. | Aktiv                      |        |             |                |       |   |
| Késedelmi díj:          | 2012/13/2  | 5 000 HUF             | Nem engedélyezhető            | 2013.06.28.      | 2013.06.28. | 2013.07.03. | Aktív                      |        |             |                |       |   |
| Késedelmi díj:          | 2012/13/2  | 5 000 HUF             | Nem engedélyezhető            | 2013.06.28.      | 2013.06.28. | 2013.07.03  | Aktív                      |        |             |                |       |   |
| VPOS2                   | 2012/13/2  | 2 000 HUF             | Nem engedélyezhető            | 2013.06.03.      | 2013.06.03. | 2013.06.27. | . Aktív                    |        |             |                |       | 0 |
| VPOS3                   | 2012/13/2  | 2 500 HUF             | Nem engedélyezhető            | 2013.06.13.      | 2013.06.13. | 2013.06.27  | Aktiv                      |        |             |                |       | Ð |
| VPOS4                   | 2012/13/2  | 2 500 HUF             | Nem engedélyezhető            | 2013.06.13.      | 2013.06.13. | 2013.06.22  | Aktiv                      |        |             |                |       | 0 |
| VPOS6                   | 2012/13/2  | 1 500 HUF             | Nem engedélyezhető            | 2013.06.17.      | 2013.06.17. | 2013.07.18  | . Aktív                    |        |             |                |       | 0 |

A felugró ablakban van lehetősége jóváhagyni, majd engedményezni a kijelölt tételeket a Rendben gomb megnyomásával:

| Diákhitel 1 fizetésre kiválasztott tételek |                    |
|--------------------------------------------|--------------------|
| izetendő tételek                           | 🖺 🚔 💆              |
|                                            | 1 Oldalméret 20 💌  |
| Név                                        | Összeg             |
| dh1 ktg                                    | 50000              |
| dh2 ktg                                    | 156000             |
| dh1_szolg                                  | 2500               |
|                                            |                    |
| alálatok száma:1-0/0 (0 ms)                |                    |
|                                            | Összeg: 208500 HUF |
|                                            | Rendben Mégsem     |
|                                            |                    |
|                                            |                    |
|                                            |                    |

A *Rendben* gomb megnyomását követően a nyomtatási sablonok közül ki kell választani az engedményezési adatlap sablont. A kiválasztott sablon alapján létrejön az *Engedményezési adatlap*, amelyen a korábbi adatok mellett szerepel az engedményezett összeg és az engedményezés azonosító is. Több engedményezett tétel esetén minden kiíráshoz azonos engedményezés azonosító tartozik.

Az Engedményezési adatlapot **2 példány**ban kinyomtatva kell leadnia a *Kari Gazdálkodási Osztály*on. Kérjük, hogy a nyomtatás előtt ellenőrizze az adatlapon megjelenő adatokat!

Az Engedményezési adatlap letárolásra kerül az Információk / Dokumentumok menüponton, lehetővé téve a későbbi és az ismételt nyomtatást.

Az engedményezés létrehozását követően a megjelölt tételek a DH1 státusza *TR-ben igényelve* lesz. Ebben az esetben a program figyel arra, hogy az engedményezett tételeknél ne legyen a hallgatónak módja egyéb módú befizetésre.

Kérjük, hogy az alábbi oldalon kövesse figyelemmel az aktuális félévben meghatározott pénzügyi határidőket: <u>https://www.uni-nke.hu/oktatas/hallgatoknak/neptun/aktualis-penzugyi-datumok</u>

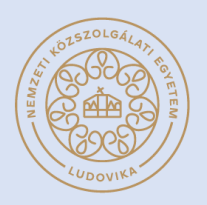